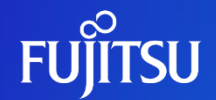

# SNS施設内管理者向け

# ふくいみまもりSNS 初期セットアップ手順

© 2023 Fujitsu Japan Limited

Fujitsu Confidential

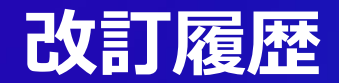

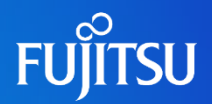

| 版数  | 発行日       | 改訂履歴 |
|-----|-----------|------|
| 第1版 | 2024年2月6日 | 初版発行 |
|     |           |      |
|     |           |      |
|     |           |      |
|     |           |      |
|     |           |      |
|     |           |      |

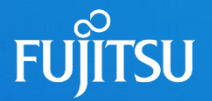

# セットアップする際の留意事項

- ・本操作はWindowsの端末でお願いします。
- ・ご使用のメールソフトで「@myportal.humanbridge.net」からのメールを受け 取れるよう設定ください。
- ・メール受信ができていない場合は、迷惑フォルダに入っていないか確認ください。
  ・管理者の登録が済み次第、患者さんとの紐づけ作業を実施します。
  ・VPNのIDは事務局よりのメールに明記していますのでご確認ください。
  (事務局メールアドレス:)
- ・セットアップ作業中にシステムの警告が表示される場合がありますが、問題ないため そのまま作業を続けてください。

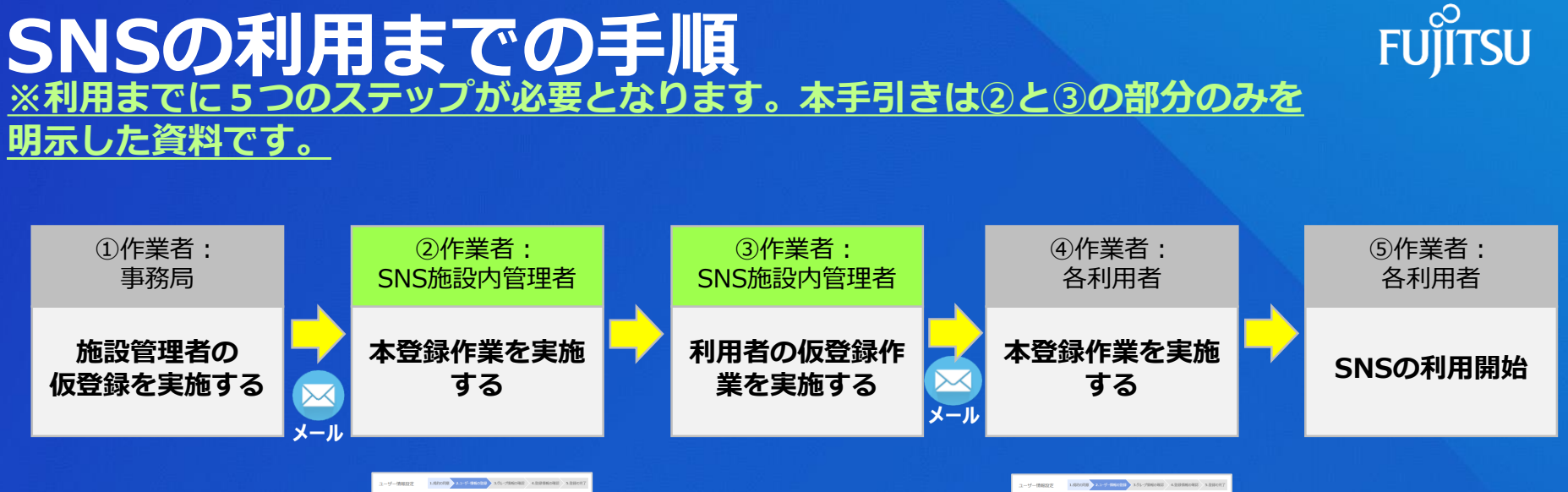

| 107.55             | H(87) 218                      | 8(89)<br>8(53777) | -8 |
|--------------------|--------------------------------|-------------------|----|
| -08 5770<br>-08 59 | 202 VH 1 VH 1 VH<br>• RE 0 AE  |                   |    |
| 3-62162            | humenbridgesmbestilligmail.com |                   |    |
| 2003               |                                |                   |    |
| N.C.R.S.           | 930 - 900- 035WR               |                   |    |
| 0.9                | жие                            |                   |    |
| 課意式メールアドレス         | betraitbrait.com               |                   |    |
| 8251               | 1770-12-0486                   |                   |    |
| 646209             | 899-1234-5878                  |                   |    |
| 10.001             | 1770-12-3485                   |                   |    |
| 11.50 M            |                                |                   |    |
| +0.8 R0 50         | 8180V2V0                       |                   |    |
| 12.00              | 106(00w) ¥ 53.94888            |                   |    |
| 6.011              | 648AN                          |                   |    |
| 18                 | 53.968                         |                   |    |
| 110.               | 11                             |                   |    |
|                    | RZ RA                          |                   |    |

|          | マスタメンテナンス                   |  |
|----------|-----------------------------|--|
| 84       | 3,992-11                    |  |
| 3.9+78.6 | 8-8750 09100 00 000 000 000 |  |
| - 20     |                             |  |
|          |                             |  |
|          |                             |  |
|          |                             |  |
|          |                             |  |
|          |                             |  |
|          |                             |  |
|          |                             |  |
|          |                             |  |
|          |                             |  |
|          |                             |  |
|          | 登録面面                        |  |
|          |                             |  |
|          |                             |  |
|          |                             |  |

| ユーザー情報設定     | 1.020030 2.1-7-0540031 3.51-79 | 4.2.21  | 100000 3.0000 |
|--------------|--------------------------------|---------|---------------|
| 個人情報の入力      |                                |         |               |
| 101 81       | 8(27) #18                      | 6(89)   | -8            |
|              | 8(0957) 7595                   | 8(5957) | 1907          |
| 100 ST70     | 2022 4 1 1 4 11 1 4 10         |         |               |
| 10 Ro+       | • सत्त ं अत                    |         |               |
| x=62162      | humenbridgesnetsetzb gmail.com |         |               |
| 2003         |                                |         |               |
| 0.011        | 900 - 910- ELFANR              |         |               |
| 0.9          | 14H0                           |         |               |
| 課税先メールアドレス   | betmail@wait.com               |         |               |
| 9259         | 0770-12-3458                   |         |               |
| H#8229       | 090 1234 9678                  |         |               |
| 10081        | 0770-12-3465                   |         |               |
| 10RH         |                                |         |               |
| 0.0.8 Bit 60 | 自主通びリエック                       |         |               |
| 1.1          | 008(Dee) ¥ 0.294888            |         |               |
| 6.611        | 8080N                          |         |               |
| 18           | 0.X#AB                         |         |               |
| 100.         | 8 N                            |         |               |
|              | 86 84                          |         |               |
|              | 登録画                            | 面       |               |
|              |                                |         |               |

| 24 14 | Hi             |                         |         | - |     |
|-------|----------------|-------------------------|---------|---|-----|
|       | 5.94           |                         |         |   |     |
|       | 1 10-10        | STATUS                  |         |   |     |
|       | 1 330 BRODE    | the state of the second |         |   |     |
|       | 1 742 MD       | Same and                | w       |   | 1   |
|       | · 1 735 86c    | 2000                    | w) - 14 |   |     |
|       | a minin        | 1028222202              | w       |   |     |
|       | 1 10-844       | 13835.45 mm             | w       |   |     |
|       | 2 10.001       | 124735919               | w       |   |     |
|       | 1 +as ante met | an instant              | w       |   |     |
|       | 1 +A3 864      | 1222.2                  |         |   | 100 |
|       |                | 6422.%····              | w       |   |     |
|       | 1 was adres    | Setements the           |         |   |     |
|       |                |                         |         |   |     |
|       |                |                         |         |   |     |
|       | 利              | 目面                      | 面       |   |     |

#### Fujitsu Confidential

# 初期セットアップの流れ

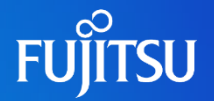

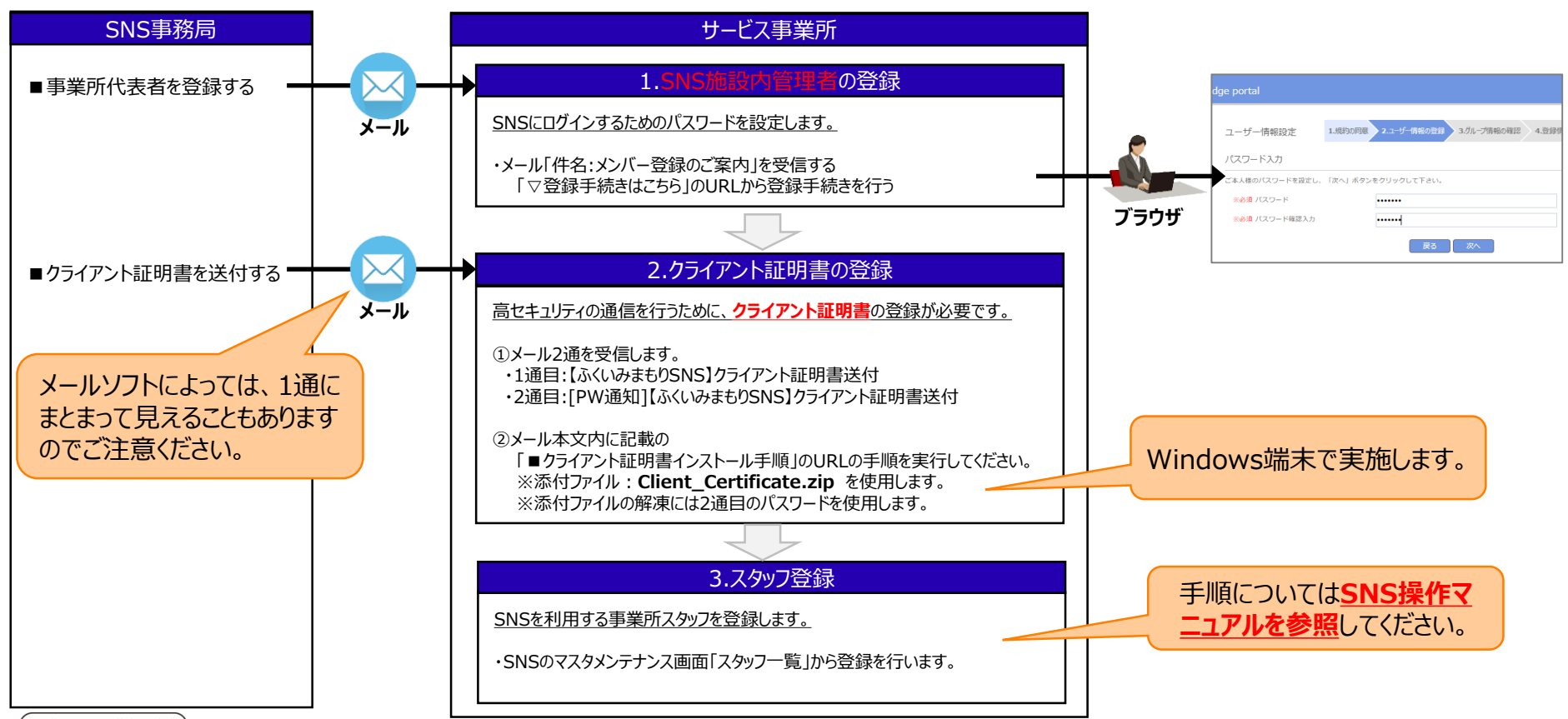

Fujitsu Confidential )

© 2023 Fujitsu Japan Limited

### ②作業者:SNS施設内管理者 1.事業所代表者の登録

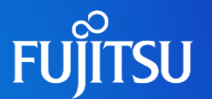

ご使用のメールソフトで「@myportal.humanbridge.net」からのメールを受け取れる設定にしてください。

#### SNS事務局に申請したメールアドレスに下のメールが届いていることを確認します。

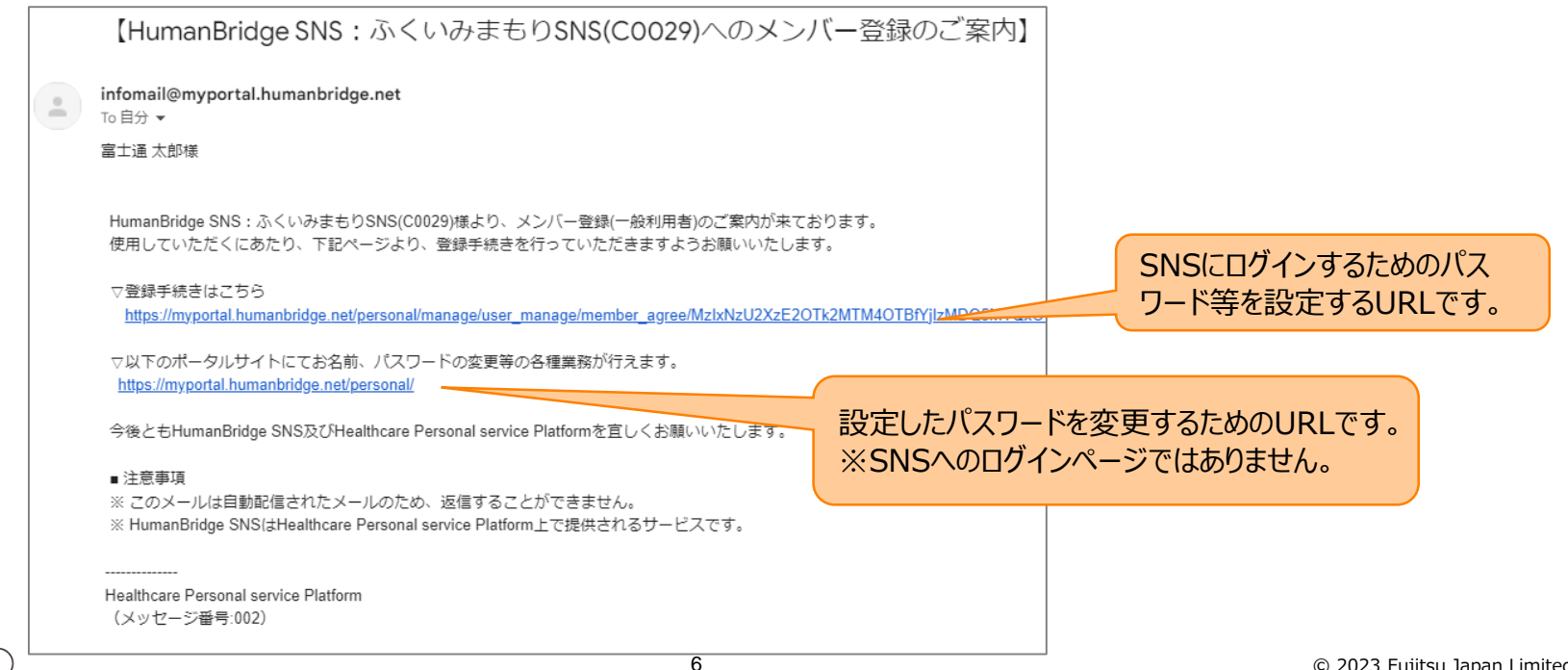

### ②作業者: SNS施設内管理者 1.事業所代表者の登録

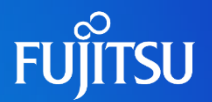

#### URLにアクセスしてパスワードを設定します。

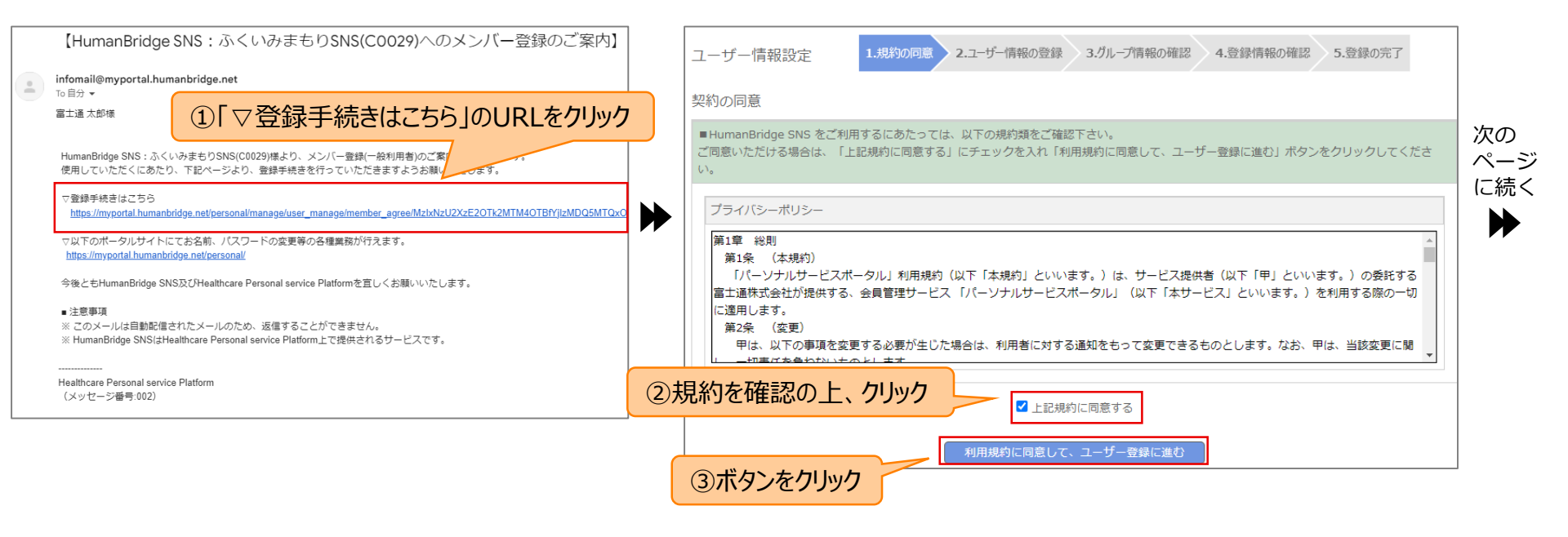

#### ②作業者:SNS施設内管理者 1.事業所代表者の登録

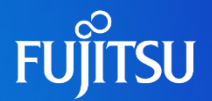

| ③ユーザ情報を入力          |                                                 |         |                                               |                                                  |    |
|--------------------|-------------------------------------------------|---------|-----------------------------------------------|--------------------------------------------------|----|
| ユーザー情報設定           | 1.規約の同意 2.ユーザー情報の登録 3.ガループ情報の確認 4.登録情報の確認       | 5.登録の完了 |                                               |                                                  |    |
| 副人情報の入力            |                                                 |         |                                               |                                                  |    |
| ※必須 名前             | 性(漢字) 富士道 名(漢字) 一部<br>強(カタカナ) フジッウ 名(カタカナ) イチロ・ |         |                                               | ④パスワードを設定                                        |    |
| ※必須 生年月日<br>※必須 性別 | 2023 ∨ 年 1 ∨ 月 1 ∨ 日       ● 男性     ○ 女性        |         | ユーザー情報設定                                      | 1.規約の回意 2.ユーザー情報の登録 3.グループ情報の確認 4.登録情報の確認 5.登録の完 | ŧŢ |
| メールアドレス            | humenbridgesnstest@gmail.com                    |         | パスワード入力                                       |                                                  |    |
| 連絡先                |                                                 |         | ご本人様のパスワードを設定し、                               | 、「次へ」ボタンをクリックして下さい。                              |    |
| 郵便番号               | 910 - 910- 住所検索                                 |         | *必須 パスワード                                     |                                                  |    |
| 主所                 | 福井 井                                            |         | and the state of the same of the table at the |                                                  |    |
| 連絡先メールアドレス         | testmail@mail.com                               |         | ※必須 ハスワート唯認人力                                 | •••••                                            |    |
| 電話當与               | 0770-12-3456                                    |         |                                               |                                                  |    |
| FAX番号              | 0770-12-3465                                    |         |                                               |                                                  |    |
| BL 747 LL          |                                                 |         |                                               |                                                  |    |
| 割務元<br>※必須 施設名称    | 言も通わけていた                                        |         |                                               |                                                  |    |
|                    | ■1世995_99<br><i>その他(Other)</i> × 2,7〒人管理者       |         |                                               |                                                  |    |
| 原榜科                | 循環路内科                                           | 須」の項目   | は必ず入力してくださ                                    | さい。                                              |    |
| 部署                 |                                                 | 日以外は    | 任音で入力してくださ                                    | ******                                           |    |
|                    | 「「「「「「「」」                                       |         |                                               |                                                  |    |

Fujitsu Confidential

続き ▶

#### ②作業者:SNS施設内管理者 1.事業所代表者の登録

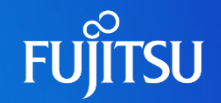

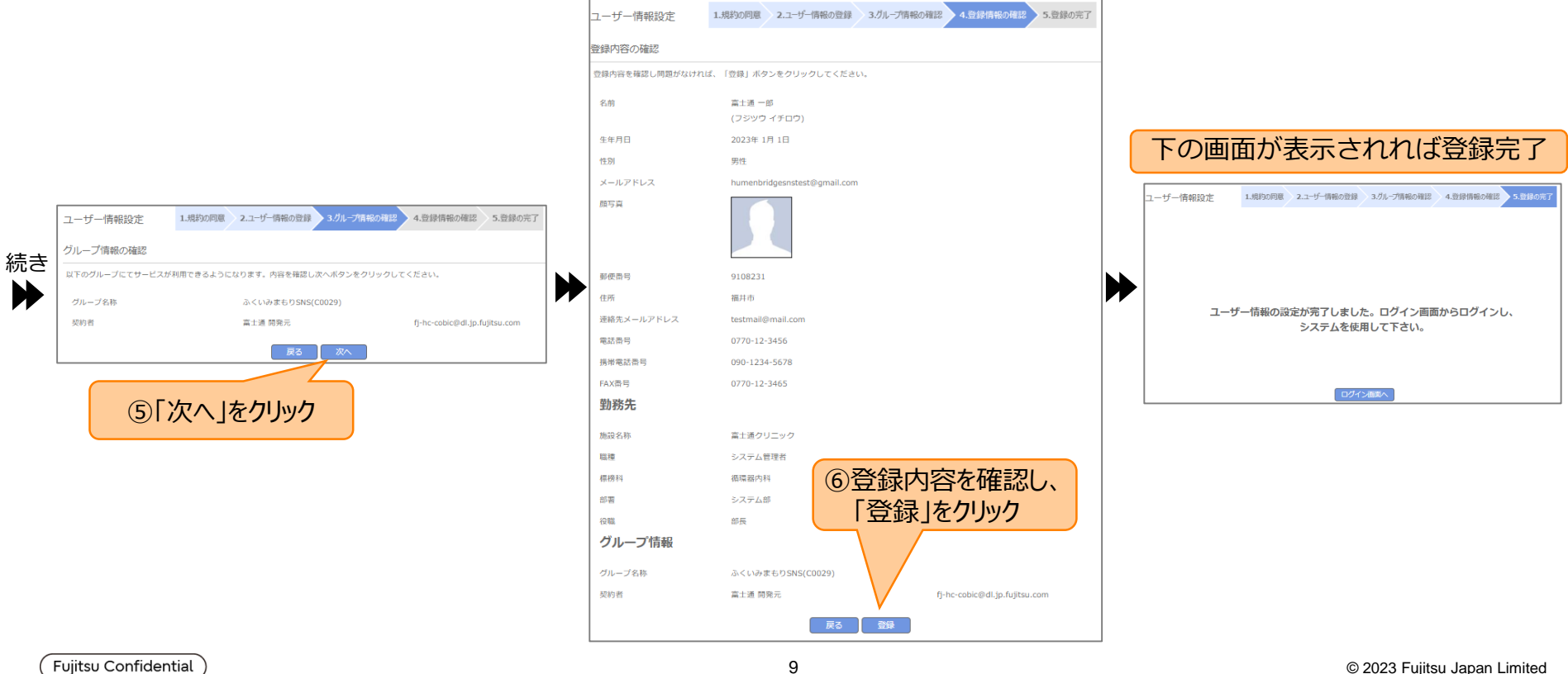

## ②作業者:SNS施設内管理者 2.クライアント証明書の登録

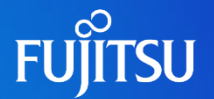

ご使用のメールソフトで「@myportal.humanbridge.net」からのメールを受け取れる設定にしてください。

#### SNS事務局に申請したメールアドレスに下のメールが届いていることを確認します。圧縮ファイルをダウンロードし、解凍します。

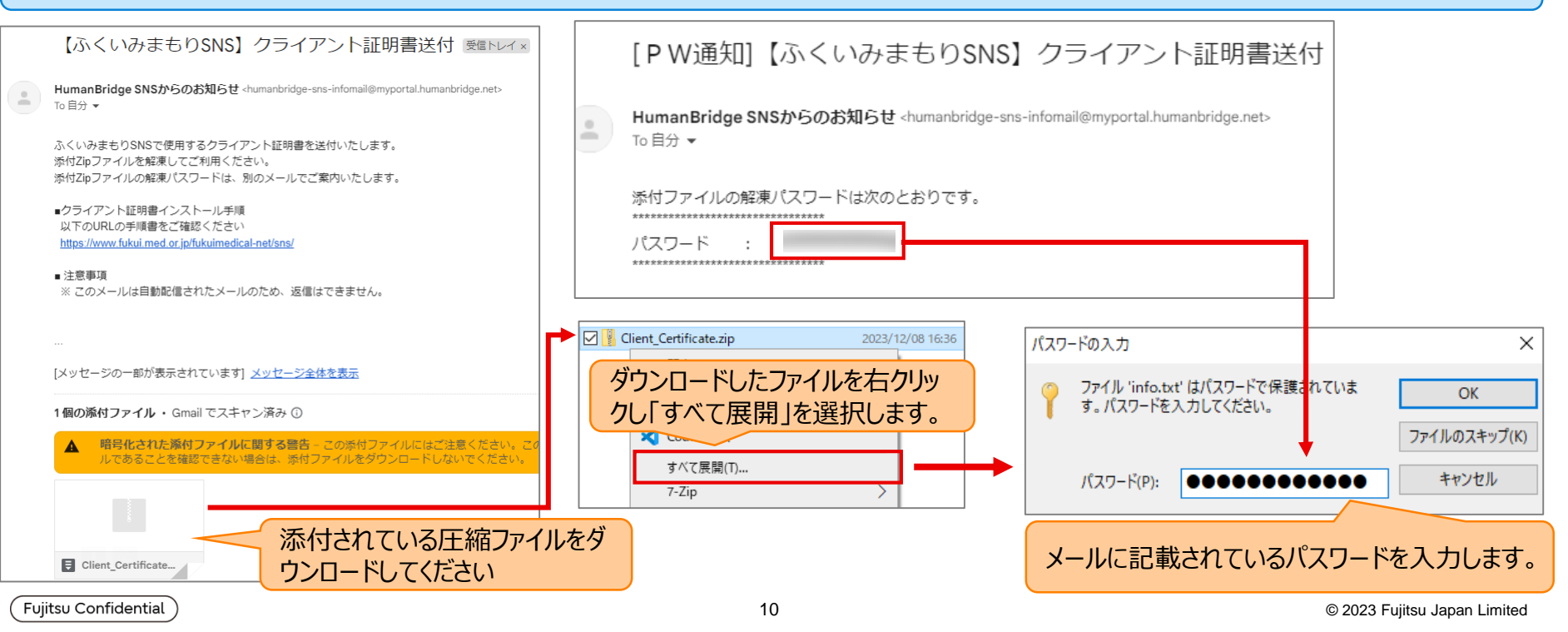

## ②作業者:SNS施設内管理者 2.クライアント証明書の登録

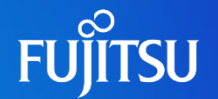

#### 前のページで解凍したフォルダに以下が格納されていることを確認します。

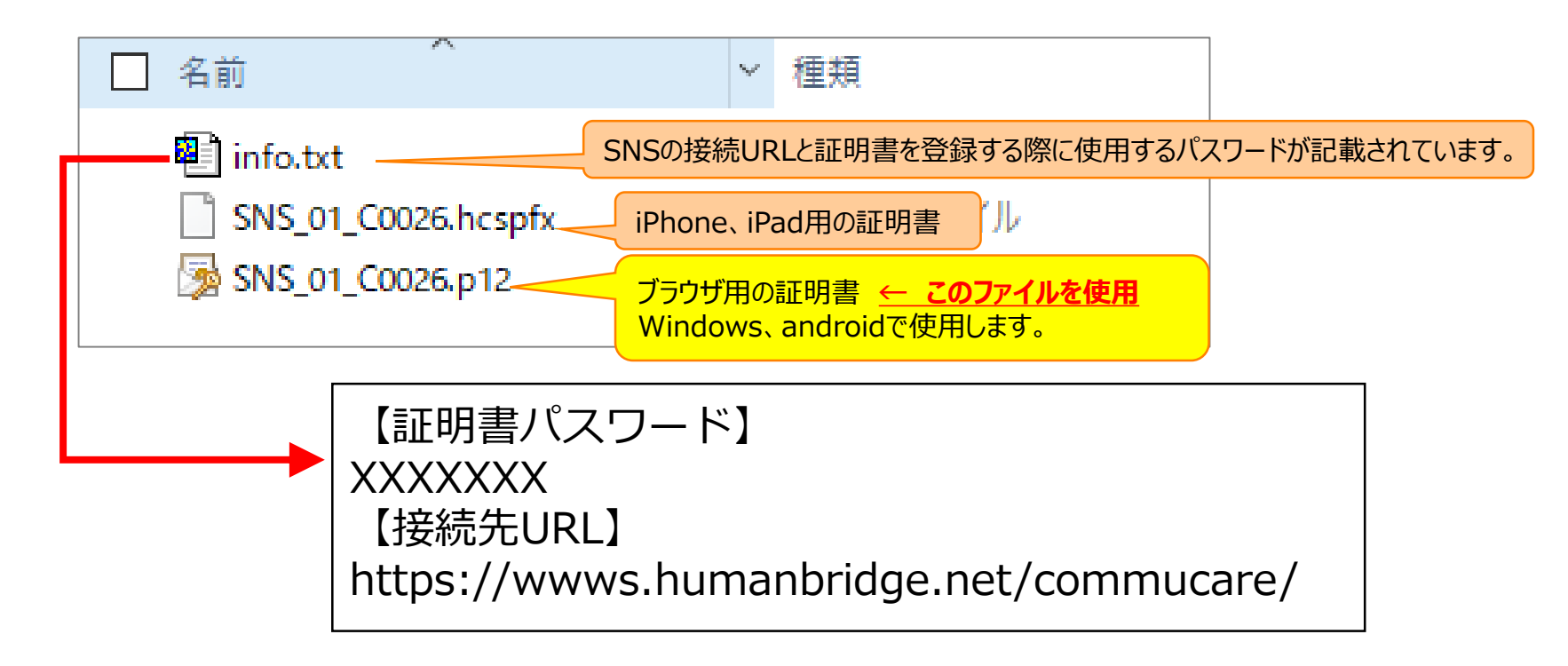

### ②作業者: SNS施設内管理者 2.クライアント証明書の登録

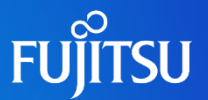

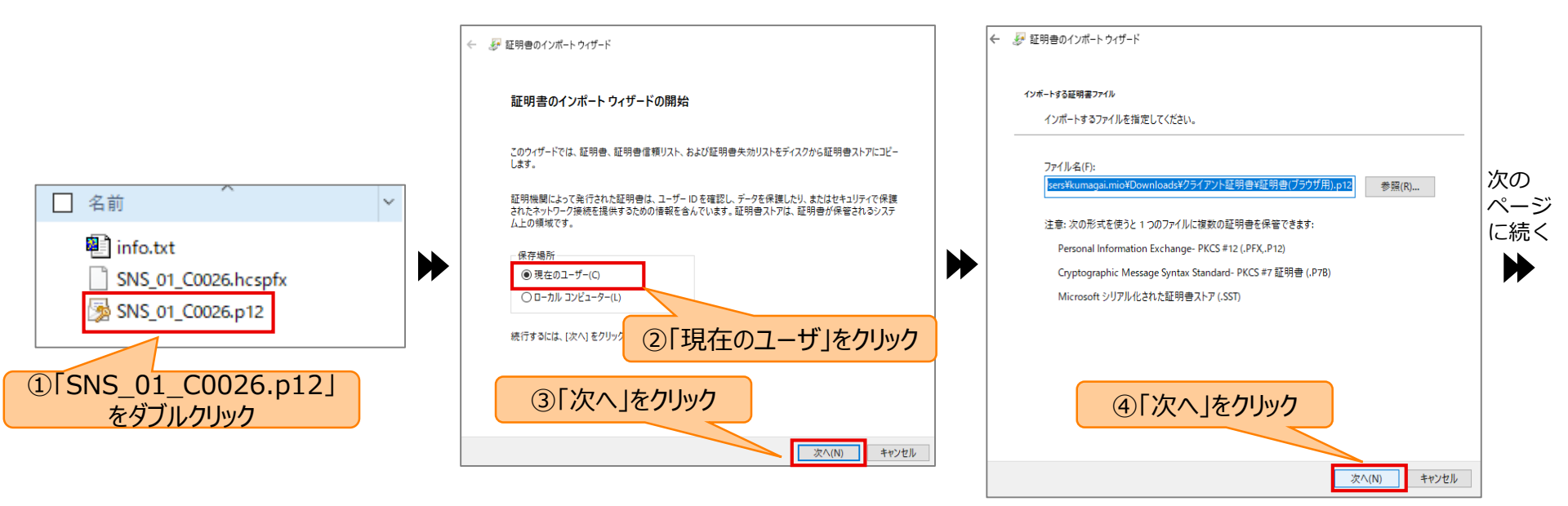

#### Fujitsu Confidential

続き

 $\blacksquare$ 

キャンセル

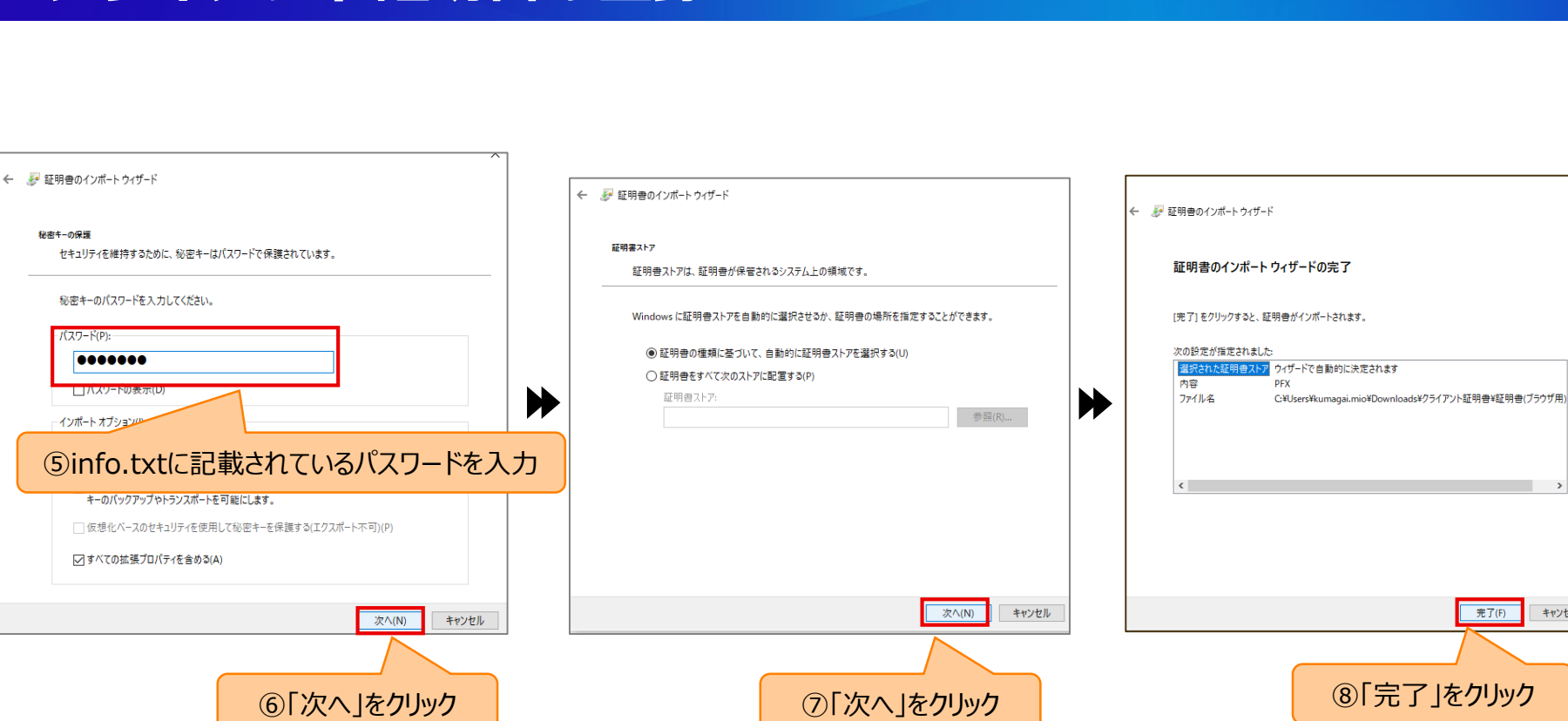

## ②作業者:SNS施設内管理者 2.クライアント証明書の登録

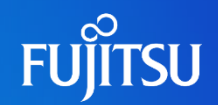